## 在SPA300和SPA500 IP电话系列上通过软键配置 默认路由器

## 目标

可以配置默认路由器,这样当没有其它路由知道给定IP数据包的目的地址时,电话会将其发送到其 默认路由器。然后,路由器将能够将其发送到正确的目的地。

本文档说明如何在SPA300和SPA500系列IP电话上配置默认路由器。

## 适用设备

·SPA300 IP电话系列。 · SPA500 IP电话系列。

## 默认路由器

步骤1.按"设置"**按钮**打开设置菜单。

| 🗅 Setup                                                | 2 |
|--------------------------------------------------------|---|
| 1 Call History                                         |   |
| 2 Directory                                            |   |
| ▼ <mark>5 Settings</mark>                              |   |
| DND                                                    |   |
| Select                                                 |   |
| 步骤2.导航至"设 <b>置"</b> 。                                  |   |
| C Settings                                             | 2 |
| 5 Network Configuration                                |   |
| <ul><li>6 Model Information</li><li>7 Status</li></ul> |   |
| DND                                                    |   |
| Select                                                 |   |

步骤3.导航至"网络配置"。

| Network Configuration        | n           | 1      |
|------------------------------|-------------|--------|
| 8 Default Router             |             |        |
| 10.1.1.1<br>9 DNS Server 1   |             |        |
| DND                          |             |        |
| Save                         | Edit        | Cancel |
| 步骤4.导航至"默认 <b>路由器"</b> 并按"编辑 | <b>4</b> "。 |        |

| Network      | Configuratio | n     | 1      |
|--------------|--------------|-------|--------|
| Default Rout | er           |       |        |
| 10.1.1.1     |              |       |        |
| DND          |              |       |        |
| ок           | <<           | Clear | Cancel |

步骤5.输入所需的默认路由器并按OK。

如果您想要有关SPA300系列IP电话的详细信息,请查<u>看思科S系列SPA300系列IP电话产品页</u>。